## **RENVOI D'APPEL**

Ouvrir Internet Explorer (vous devez être connecté au réseau SCT)

Entrer l'adresse suivante dans la barre d'adresse : https://sctqc-cmp1/ccmuser

Nom d'utilisateur = Votre identifiant réseau SCT Mot de passe = Votre mot de passe réseau SCT

## Cliquer sur Se connecter

| <sub>Cisc</sub><br>Portail d | o Unified Communications<br>'aide en libre-service |
|------------------------------|----------------------------------------------------|
|                              | Nom d'utilisateur<br>Mot de passe                  |
|                              | Se connecter                                       |
|                              |                                                    |

- 1. Sélectionner le premier onglet Téléphones
- 2. Sélectionner Renvoi d'appels
- 3. Cocher la case Renvoyer tous les appels vers
- 4. À l'aide du menu déroulant sélectionner Ajouter un numéro de téléphone

| éléphones             | Messagerie vocale         |        | IM et disponibilité        | Paramètres généraux        |                                |  |
|-----------------------|---------------------------|--------|----------------------------|----------------------------|--------------------------------|--|
| Mes télép<br>Paramètr | bhones<br>es du téléphone | Ren    | voi d'appels               | S                          |                                |  |
| Renvoi d'appels       |                           | • 4305 |                            |                            |                                |  |
|                       |                           |        | Renvoyer tous les appels v | vers : Messagerie vocale   | V                              |  |
|                       |                           | Enr    | egistrer Annuler           | Messagerie vocale          | Messagerie vocale              |  |
|                       |                           |        |                            | Ajouter un numéro de télép | Ajouter un numéro de téléphone |  |

- 5. Pour un renvoi vers un numéro externe (cellulaire) inscrire le numéro de renvoi en débutant avec le 9 ex : 9418XXXXXXX
- 6. Pour un renvoi interne (autre poste) inscrire seulement le numéro de poste ex : 3910
- 7. Cliquer sur Enregistrer

## Pour annuler un renvoi, vous devez décocher la case Renvoyer tous les appels vers et cliquer sur Enregistrer